## UPUTSTVO ZA KREIRANJE VPN KONEKCIJE NA WINDOWS 10 OPERATIVNOM SISTEMU

Da bi ste uspešno kreirali VPN konekciju i konfigurisali proxy server potrebno je da ispratite sledeće korake:

Otvorite "**Settings**" tako što ćete u donjem levom delu ekrana u polje za pretragu otkucati "SETTINGS" kao što je prikazano na slici 1.

1

2

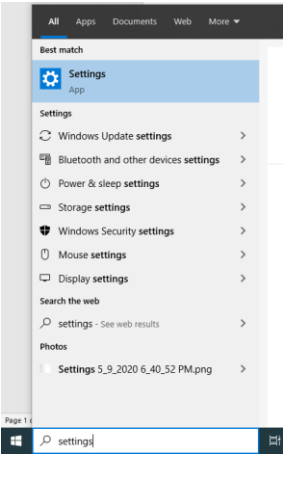

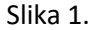

Nakon toga otvorite podešavanja za "Network & Internet" kao što je prikazano na slici 2.

| Settings |                  |                                                          |              |                                                          |   |                                                         |            | -                                               | × |
|----------|------------------|----------------------------------------------------------|--------------|----------------------------------------------------------|---|---------------------------------------------------------|------------|-------------------------------------------------|---|
|          | Windows Settings |                                                          |              |                                                          |   |                                                         |            |                                                 |   |
|          |                  |                                                          |              | Find a setting                                           |   | ٩                                                       |            |                                                 |   |
|          | 口                | System<br>Display, sound, notifications,<br>power        |              | Devices<br>Bluetooth, printers, mouse                    |   | Phone<br>Link your Android, iPhone                      |            | Network & Internet<br>Wi-Fi, airplane mode, VPN |   |
| I        | ¥1               | Personalization<br>Background, lock screen, colors       |              | Apps<br>Uninstall, defaults, optional<br>features        | 8 | Accounts<br>Your accounts, email, sync,<br>work, family | <b>A</b> ₽ | Time & Language<br>Speech, region, date         |   |
|          | 8                | Gaming<br>Game bar, captures,<br>broadcasting, Game Mode | Ģ            | Ease of Access<br>Narrator, magnifier, high<br>contrast  | 0 | Cortana<br>Cortana language                             | ρ          | Search<br>Find my files, permissions            |   |
|          | A                | Privacy<br>Location, camera, microphone                  | $\mathbb{C}$ | Update & Security<br>Windows Update, recovery,<br>backup |   |                                                         |            |                                                 |   |

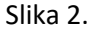

## U meniju sa leve strane kliknite na VPN i nakon toga na Add a VPN connection (slika 3).

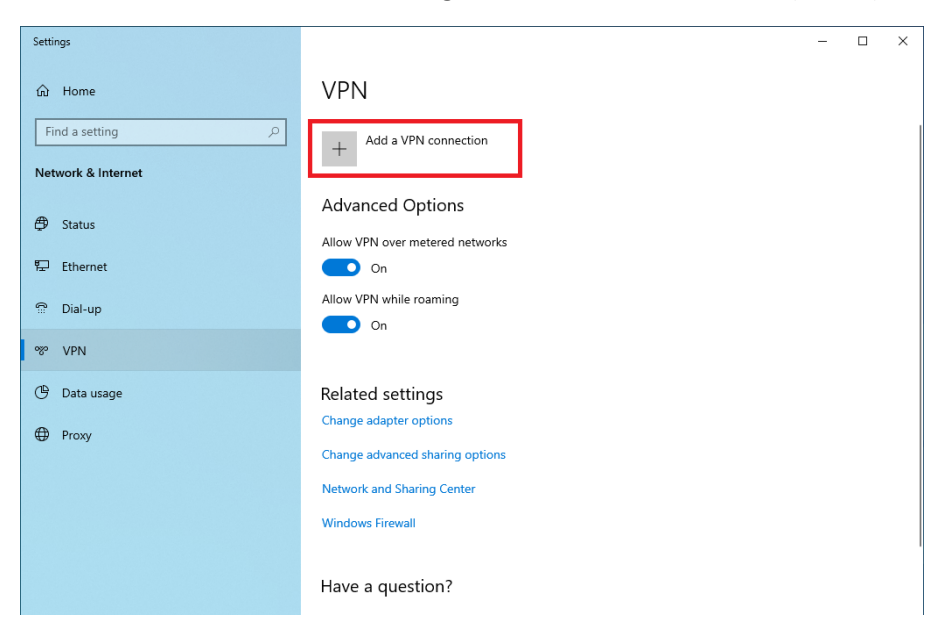

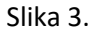

Podesite parametre za VPN konekciju kao što je prikazano na slici 4. U polje "**User name**" upišite vaše korisničko ime registrovano na serveru UNS (bez @uns.ac.rs) i kliknite na **Save**.

| Add a VPN connection                     |     |     |
|------------------------------------------|-----|-----|
| VPN provider                             |     |     |
| Windows (built-in)                       | × . |     |
| Connection name                          |     |     |
| Univerzitet u Novom Sadu                 |     |     |
| Server name or address                   |     |     |
| vpn.uns.ac.rs                            |     |     |
| VPN type                                 |     |     |
| Point to Point Tunneling Protocol (PPTP) |     |     |
| Type of sign-in info                     |     |     |
| User name and password                   | ✓   |     |
| User name (optional)                     |     |     |
|                                          |     |     |
| Password (optional)                      |     |     |
|                                          |     |     |
| Personhar musica in info                 |     |     |
|                                          |     |     |
|                                          |     |     |
|                                          | S   | ave |

4

3

## Da bi ste podesili **Proxy Server**, kliknite na VPN konekciju koju ste kreirali i nakon toga na "**Advanced Options**" (slika 5)

| Settings                        |                                 | - |  | × |
|---------------------------------|---------------------------------|---|--|---|
| යි Home                         | VPN                             |   |  |   |
| Find a setting $\rho$           | + Add a VPN connection          |   |  |   |
| Network & Internet              | Univerzitet u Novom Sadu        |   |  |   |
| Status                          |                                 |   |  |   |
| 記 Ethernet                      | Connect Advanced options Remove |   |  |   |
| ଳ Dial-up                       | Advanced Options                |   |  |   |
| % VPN                           | Allow VPN over metered networks |   |  |   |
| 🕒 Data usage                    | On On                           |   |  |   |
| Proxy                           | Allow VPN while roaming On      |   |  |   |
|                                 |                                 |   |  |   |
|                                 | Related settings                |   |  |   |
| Change adapter options          |                                 |   |  |   |
| Change advanced sharing options |                                 |   |  |   |
|                                 | Network and Sharing Center      |   |  |   |

Slika 5.

Podesite parametre za Proxy Server kao što je prikazano na slici 6 i nakon toga kliknite na "Apply"

| ← Settings                                                                                                    |                                                                     |           |  | - | × |
|----------------------------------------------------------------------------------------------------|---------------------------------------------------------------------|-----------|--|---|---|
| 命 Univerzite                                                                                                    | t u Novom Sadu                                                      |           |  |   |   |
| Connection proper                                                                                                    | rties                                                               |           |  |   |   |
| Connection name<br>Server name or address<br>Type of sign-in info<br>User name (optional)<br>Password (optional)<br>Edit | Univerzitet u Novom Sadu<br>vpn.uns.ac.rs<br>User name and password |           |  |   |   |
| Clear sign-in info<br>VPN proxy setting:<br>These settings will apply o                                                  | S<br>nly to this VPN connection.                                    |           |  |   |   |
| Manual setup                                                                                                    | ~                                                                   |           |  |   |   |
| Address<br>proxy.uns.ac.rs                                                                                               | Port 8080                                                           |           |  |   |   |
| Use the proxy server except entries. Use semicolons (;)                                                                  | ot for addresses that start with the<br>to separate entries.        | following |  |   |   |
| Apply Cance                                                                                                    | el                                                                  |           |  |   |   |

6

Aktiviranje VPN konekcije se vrši klikom na dugme "Connect" kao što je prikazano na slici 7.

7

| Settings           |                                                                                                    | - | × |
|--------------------|----------------------------------------------------------------------------------------------------|---|---|
| 命 Home             | VPN                                                                                                    |   |   |
| Find a setting     | + Add a VPN connection                                                                                      |   |   |
| Network & Internet | Univerzitet u Novom Sadu                                                                                    |   |   |
| ⊕ Status           |                                                                                                    |   |   |
| 문 Ethernet         | Connect Advanced options Remove                                                                             |   |   |
| ିଳ Dial-up         | Advanced Options                                                                                            |   |   |
| % VPN              | Allow VPN over metered networks                                                                             |   |   |
| 🕑 Data usage       | On On                                                                                                    |   |   |
| Proxy              | Allow VPN while roaming On                                                                                  |   |   |
|                    | Related settings<br>Change adapter options<br>Change advanced sharing options<br>Network and Sharing Center |   |   |
|                    | Have a question?                                                                                            |   |   |
|                    | Setting up a VPN                                                                                            |   |   |
|                    |                                                                                                    |   |   |

Slika 7.